## CONSULTA AO LOCAL DE PROVA - ENADE 2024

1º passo: Acessar o site do ENADE (<u>https://enade.inep.gov.br/enade/#!/index</u>)

2º passo: Ir em "Entrar no Sistema ENADE"

|                                 | Exame Nacional<br>de Desempenho<br>dos Estudantes                                                                       |  |  |  |  |  |
|---------------------------------|----------------------------------------------------------------------------------------------------|--|--|--|--|--|
|                                 | Entrar no Sistema Enade                                                                                                 |  |  |  |  |  |
| Editais e Portarias             |                                                                                                    |  |  |  |  |  |
| Relatórios de IES / Cursos      |                                                                                                    |  |  |  |  |  |
| Relatórios de Síntese de Área   |                                                                                                    |  |  |  |  |  |
|                                 | Informações Gerais                                                                                                    |  |  |  |  |  |
|                                 |                                                                                                    |  |  |  |  |  |
| <b>Atenção:</b><br>Mozilla Fire | Para fins de navegação pelo Sistema Enade, deve ser usado um dos seguintes navegadores: <i>Google Chrome</i> ou<br>fox. |  |  |  |  |  |
|                                 |                                                                                                    |  |  |  |  |  |

**3º passo:** Acessar como estudante e fazer o login utilizando o sistema GOV.BR

|             | Acesso ao Enade pelo GOV.BR                                                                   |
|-------------|-----------------------------------------------------------------------------------------------|
| ļ           | Acessar como estudante                                                                        |
|             | Acessar como PI/Coordenador                                                                   |
|             | Acessar como Orientador/Supervisor                                                            |
| ão:<br>Fire | Copyright MEC - INEP - Instituto Nacional de Estudos e Pesquisas Educacionais Anísio Teixeira |

4º passo: Realizar o acesso utilizando seu cadastro do GOV.BR

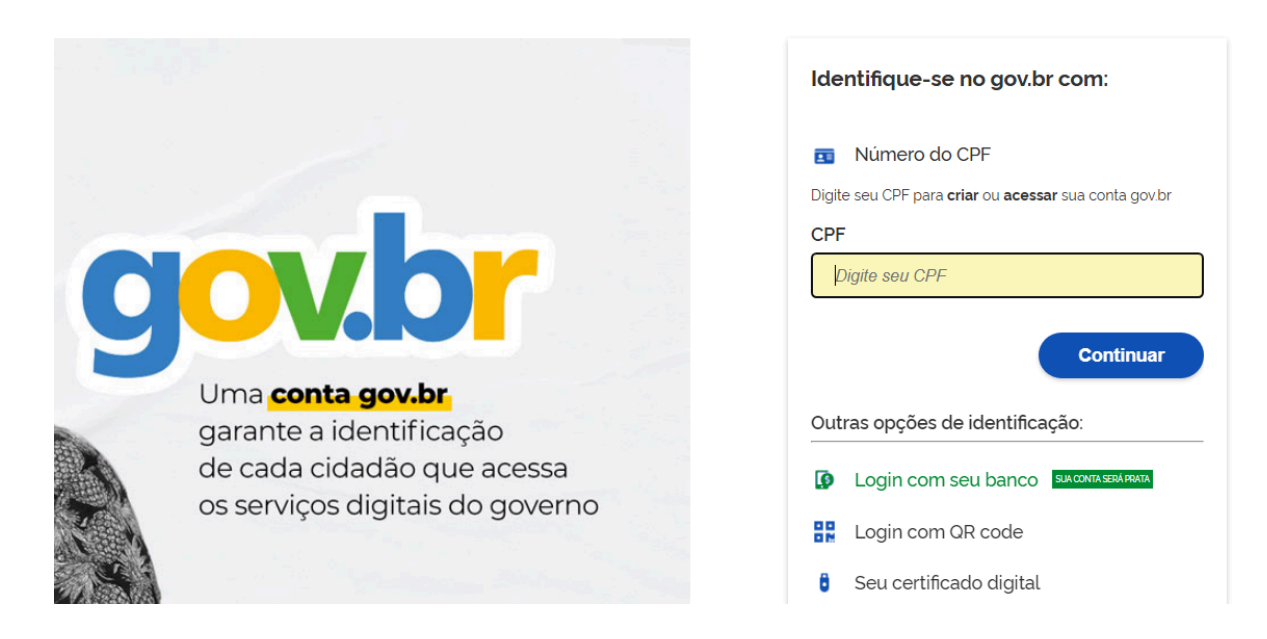

5º passo: Após o login, buscar por local de prova no menu lateral esquerdo.

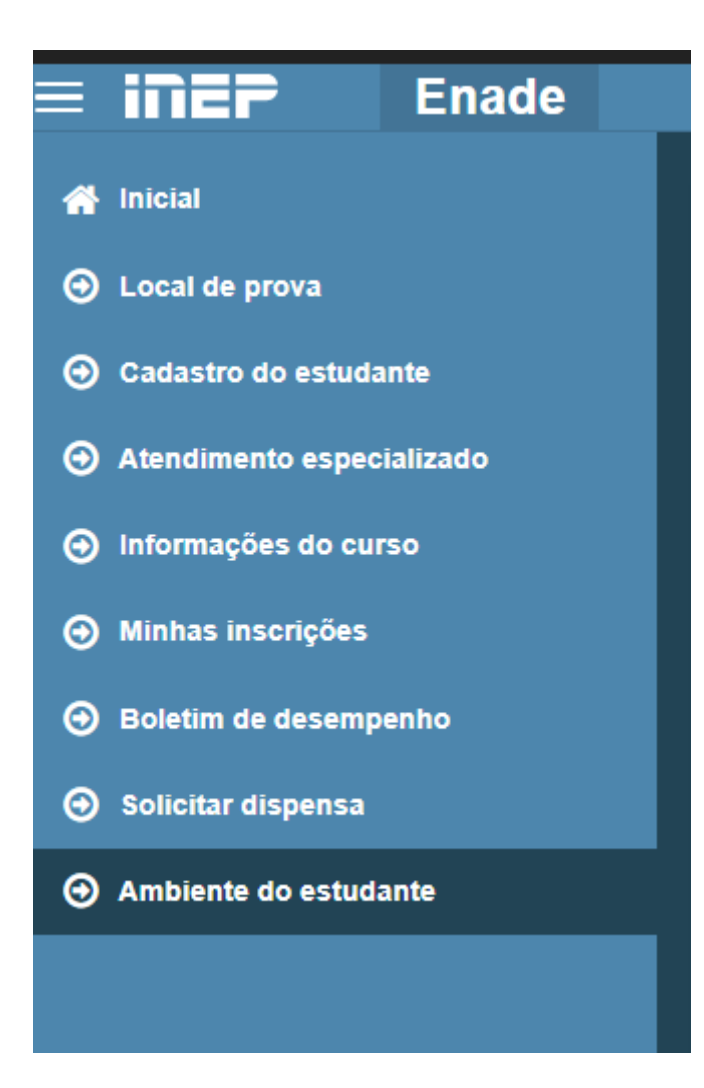

6° passo: Consultar os dados pessoais, local de prova e horário e demais orientações do exame..

| GOV                                                                                 |                                                                                                    |               |                               | ACESSO A INFORMAÇÃO | PARTICIPE SEI   | RVIÇOS LEGISLAÇÃO | ORGAOS DO GOVERNO |  |  |
|-------------------------------------------------------------------------------------|----------------------------------------------------------------------------------------------------|---------------|-------------------------------|---------------------|-----------------|-------------------|-------------------|--|--|
| Einer Enade                                                                         |                                                                                                    |               |                               |                     |                 |                   |                   |  |  |
| 🖌 Inicial                                                                           |                                                                                                    |               |                               |                     |                 |                   |                   |  |  |
|                                                                                     |                                                                                                    |               |                               |                     |                 |                   |                   |  |  |
|                                                                                     | DADOS DO ESTUDANTE                                                                                                    |               |                               |                     |                 |                   |                   |  |  |
| Atendimento especializado                                                           | NOME CIVIL                                                                                                    |               |                               |                     |                 |                   |                   |  |  |
|                                                                                     | QUESTIONÁRIO DO ESTUDANTE                                                                                                    | Preenchido    |                               |                     |                 |                   |                   |  |  |
| Minhas inscrições                                                                   | Informações do Curso                                                                                                    |               |                               |                     |                 |                   |                   |  |  |
| Boletim de desempenho                                                               | Curso Avaliado:                                                                                                    |               |                               |                     |                 |                   |                   |  |  |
|                                                                                     |                                                                                                    |               |                               |                     |                 |                   |                   |  |  |
| ⊙ Ambiente do estudante DATA E HORÁRIO DE INICIO DA PROVA   HORÁRIO DE BRASÍLIA, DF |                                                                                                    |               |                               |                     |                 |                   |                   |  |  |
|                                                                                     |                                                                                                    | DATA DA PROVA | HORÁRIO PORTÕES HORÁRIO PROVA |                     |                 |                   |                   |  |  |
|                                                                                     |                                                                                                    | 24/11/2024    | Abertura<br>12b               | Fechamento          | Inicio<br>13b30 | Término<br>18b00  | _                 |  |  |
|                                                                                     | A prova terá duração de 4 (quatro) horas e 30 (trinta) minutos.<br>É de responsabilidade do estudante observar o fuso horário no dia de realização das provas.                                                                                                    |               |                               |                     |                 |                   |                   |  |  |
|                                                                                     |                                                                                                    |               |                               |                     |                 |                   |                   |  |  |
|                                                                                     |                                                                                                    |               |                               |                     |                 |                   |                   |  |  |
|                                                                                     | LIOCAL DE REALIZAÇÃO<br>ENDERÇO DE REALIZAÇÃO<br>CIDADEJUE DE REALIZAÇÃO                                                                                                    |               |                               |                     |                 |                   |                   |  |  |
|                                                                                     | Orientações para a realização do Exame                                                                                                    |               |                               |                     |                 |                   |                   |  |  |
|                                                                                     | São documentos válidos para realização do Enade. Lembre-se de:   Para identificação do estudante brasilieiro: - Comparecer ao local com antecedência de t(uma) hora do fechamento dos portões (12)   - Ócôulas de identidado expedidas por Secretarias de Segurança Pública, Forças Armadas, Policia Miltar e - DF);   - Oclusa Federaria; - Lemar cantel seferográfica de tinta prela fabricada em material transparente;   - Universidad de concidado a concidas por concelhos de classes oue, por lei, tenha validade como documento de - Não obrair fora do envelose porta-obietos fonecidos dos chedes das no horessas |               |                               |                     |                 |                   |                   |  |  |